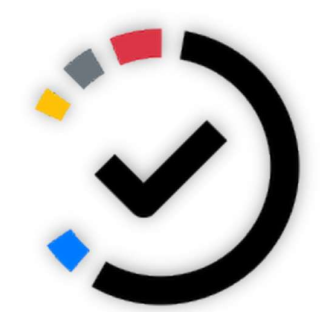

คู่มือการใช้งานระบบ

# e-Form Send & Track

ระบบส่งติดตามใบคำร้องนิสิต คณะสังคมศาสตร์

FACULTY OF SOCIAL SCIENCE, NARESUAN UNIVERSITY

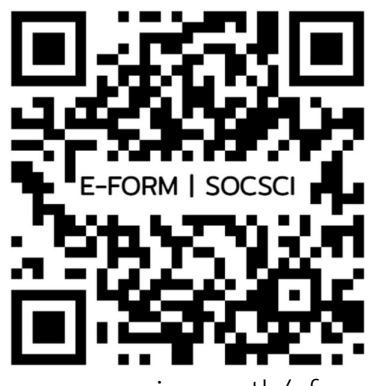

www.socsci.nu.ac.th/eform

PITAKPONG MEKHAWORANAN INFORMATION TECHNOLOGY

## สารบัญ

| 1. | หน้าเว็บหลัก               | 2 |
|----|----------------------------|---|
| 2. | การส่งใบคำร้อง             | 3 |
| 3. | หน้าแบบติดตามสถานะใบคำร้อง | 7 |
| 4. | ติดตามสถานะใบคำร้อง        | 8 |
| 5. | ลีมรหัสติดตามใบคำร้อง      | 9 |

## 1. หน้าเว็บหลัก

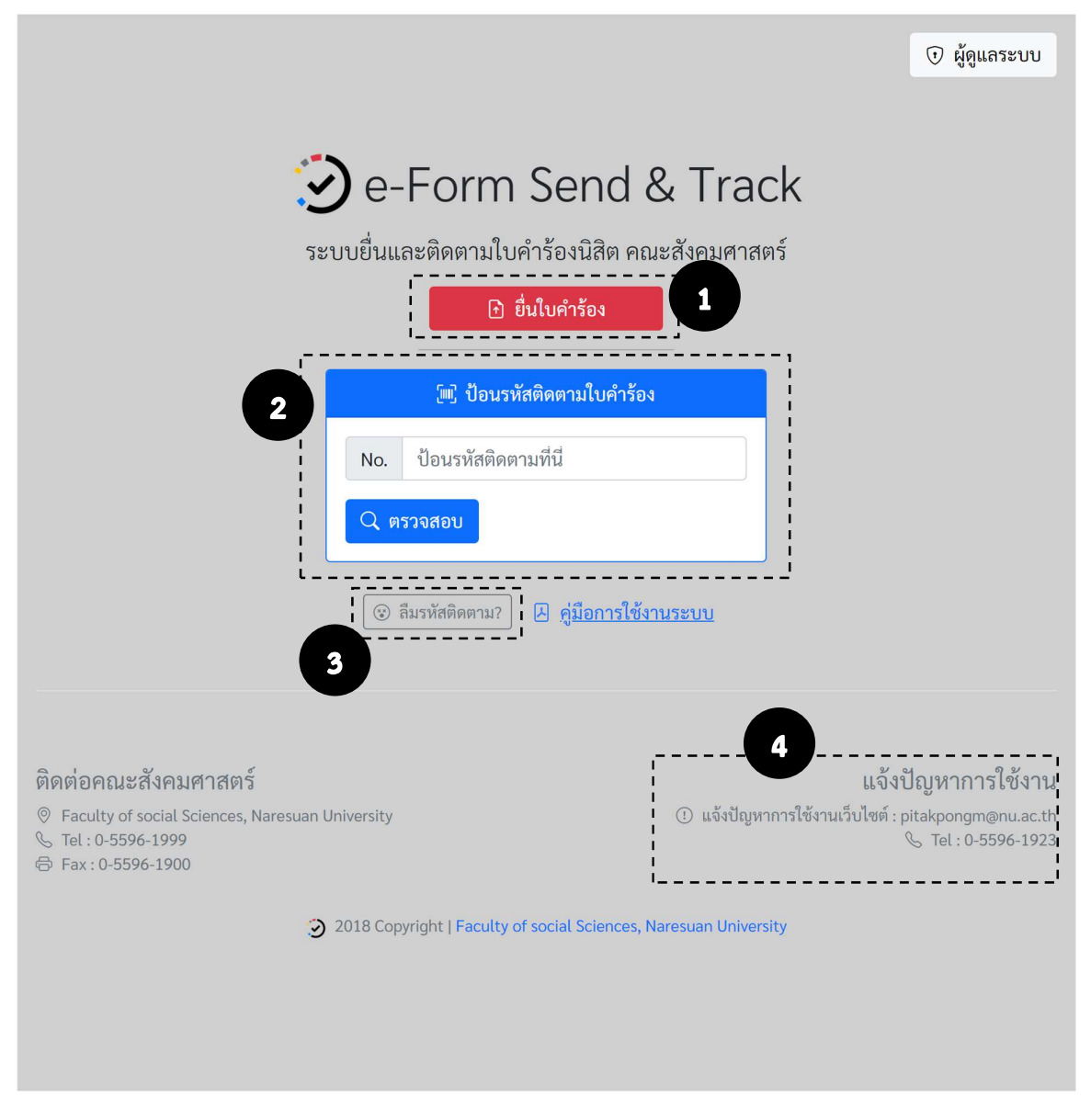

#### รายละเอียด

- 1. ไปหน้าส่งใบคำร้อง
- 2. กล่องสำหรับค้นหาสถานะใบคำร้อง ด้วยรหัสติดตามใบคำร้อง
- 3. สำหรับผู้ที่ไม่มีหรือลืมรหัสติดตามใบคำร้อง ไปหน้าค้นหาแบบฟอร์มด้วยข้อมูลอื่นๆ
- 4. แจ้งปัญหาการใช้งาน หรือสอบถามการใช้งานระบบฯ

#### 2. การส่งใบคำร้อง

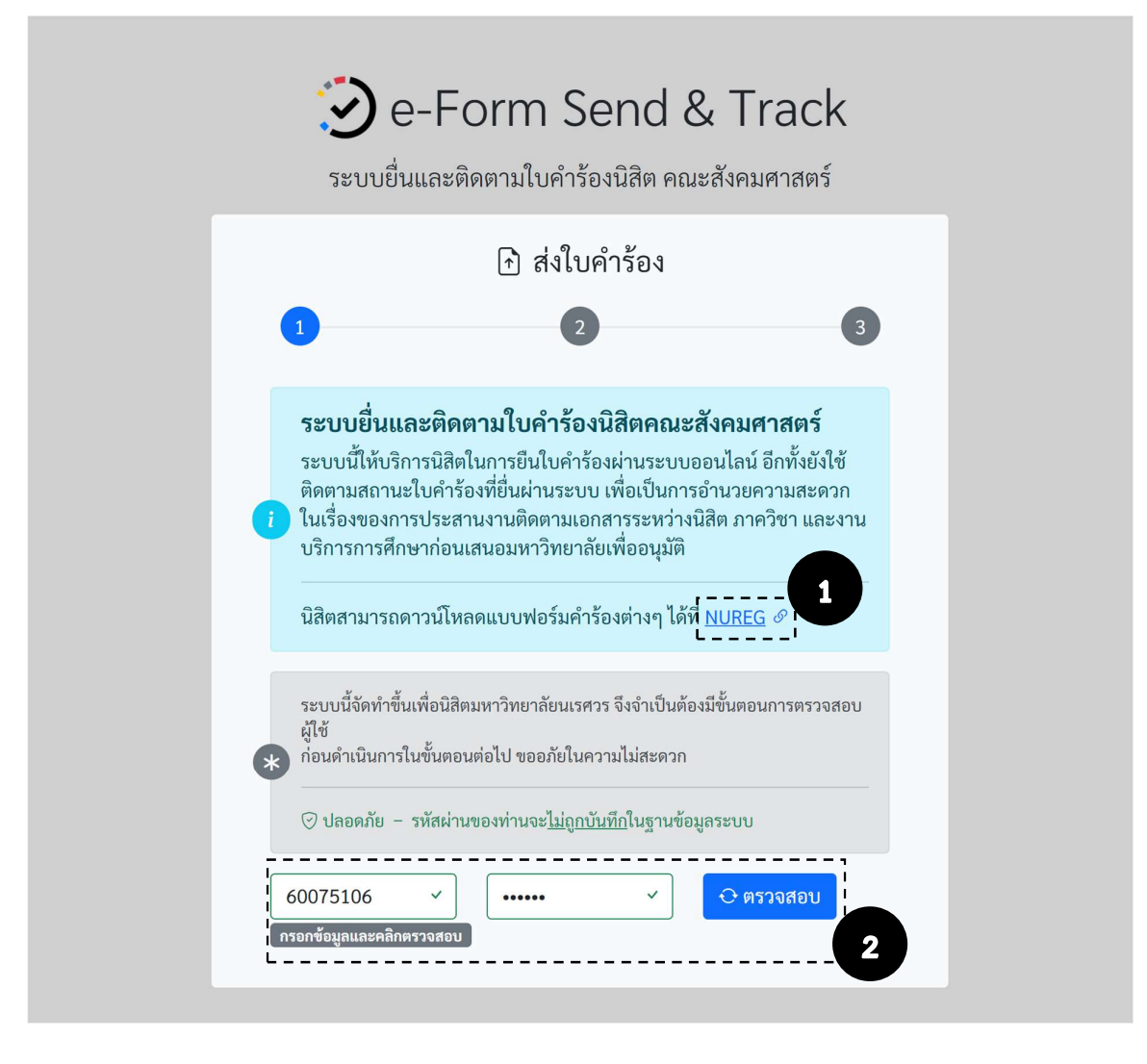

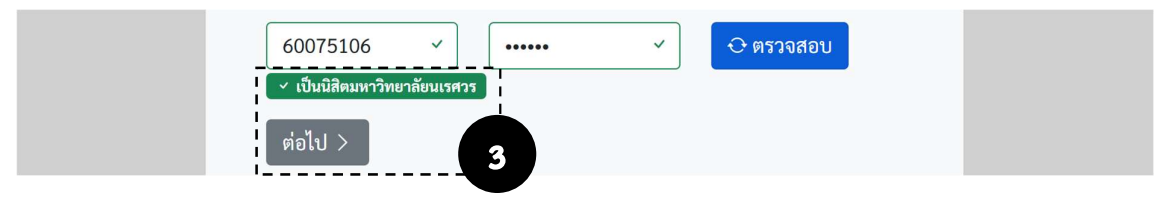

## ขั้นตอน

- 1. นิสิตสามารถเข้าไปดาวโหลดแบบฟอร์มต่างๆ ของมหาวิทยาลัยได้ที่ link นี้
- 2. ก่อนการใช้งาน ระบบจำเป็นต้องตรวจสอบว่าเป็นนิสิตของมหาวิทยาลัยนเรศวรหรือไม่
  - ให้นิสิตกรอกรหัสนิสิต และรหัสผ่านของนิสิต และคลิกที่ปุ่ม [ ตรวจสอบ ]
- ถ้าตรวจสอบแล้วว่าเป็นนิสิตของมหาวิทยาลัยนเรศวรจริง ระบบจะแจ้งสถานะและจะปรากฏปุ่ม [ ต่อไป ] ให้นิสิตกดเพื่อดำเนินการต่อ

## การส่งใบคำร้อง (ต่อ)

| 1                                                                  |                                                                                                    | 2                                                                                                    | 3          |
|--------------------------------------------------------------------|----------------------------------------------------------------------------------------------------|----------------------------------------------------------------------------------------------------|------------|
| อีเมลสำหรับติดต่อ                                                  |                                                                                                    |                                                                                                    | _ <b></b>  |
| blacktop@outloo                                                    | k.com 🗸                                                                                                    | 0823847424                                                                                             | ~          |
| <ol> <li>อีเมลใช้แจ้งสถานะข</li> </ol>                             | <b>เองใบคำร้อง</b>                                                                                                    |                                                                                                    |            |
| ระดับ                                                              | ภาควิชา                                                                                                    |                                                                                                    |            |
| <ul> <li>ปริญญาตรี</li> <li>ปริญญาโท</li> <li>ปริญญาเอก</li> </ul> | <ul> <li>✓ </li> <li>ภาควิชา     <li>ภาควิชา     <li>ภาควิชา     <li>ภาควิชา     <li>ภาควิชา     <li>ภาควิชา     <li>ภาควิชา     </li> </li></li></li></li></li></li></ul> | เจิตวิทยา<br>เประวัติศาสตร์<br>เส้งคมวิทยาและมานุษยวิทยา<br>เรัฐศาสตร์และรัฐประศาสนศ<br>คณะสังคมศาสตร์ | √<br>าสตร์ |
| ปีการศึกษา                                                         |                                                                                                    | รหัสนิสิต                                                                                              |            |
| 2564                                                               | ~                                                                                                    | 60075106                                                                                               |            |
| ชื่อ-สกุล                                                          |                                                                                                    |                                                                                                    |            |
| พิทักษ์พงษ์                                                        | ~                                                                                                    | เมฆาวรนันท์                                                                                            | ~          |

- 4. กรอกรายละเอียดข้อมูลของนิสิตให้ครับถ้วน (เพื่อประโยชน์ของนิสิตในการติดตามสถานะใบคำร้อง)
  - อีเมล แนะนำให้ใช้อีเมลที่ใช้งานประจำ เพราะระบบจะใช้ส่งสถานะและรายละเอียดการดำเนิดการ
     ต่างๆ ของแบบฟอร์มนั้นให้นิสิต
  - **เบอร์โทรศัพท์** ของนิสิตที่จะสามารถติดต่อและติดตามได้
  - **ระดับ** เลือกระดับการศึกษาของนิสิตในปัจจุบัน
  - ภาควิชา เลือกภาควิชาที่นิสิตอยู่ หรือถ้าเป็นนิสิตนอกคณะสังคมศาสตร์ให้เลือกตัวเลือก ไม่ได้อยู่
     คณะสังคมศาสตร์
  - **ปีการศึกษา** ระบุปีการศึกษาของนิสิตที่ส่งแบบฟอร์ม
  - **รทัสนิสิต** ระบุรหัสนิสิต
  - ชื่อ-สกุล ระบุชื่อและนามสกุลของนิสิต

\*หมายเหตุ ในกรณีใบคำร้องที่มีรายชื่อนิสิตมากกว่า 1 ราย ให้ระบุข้อมูลต่างๆ ที่ใช้ติดต่อเป็นของคนที่ สะดวกในการติดต่อและติดตามใบคำร้องนั้นๆ

5. คลิกที่ [ ต่อไป ] เพื่อไปขั้นตอนต่อไป

## การส่งใบคำร้อง (ต่อ)

|                                                                         | 🗈 ส่งใบคำร้อง                                                        |                      |
|-------------------------------------------------------------------------|----------------------------------------------------------------------|----------------------|
| 1                                                                       | 2                                                                    | 3                    |
| ประสงค์จะยื่นคำร้องเรื่อ<br>• NU4 : แบบขอเปิดรา<br>• NU6 : แบบขอเปลี่ยน | ง<br>ยวิชา / หมู่เรียน (เพิ่ม)<br>นแปลงการสอนรายวิชา (ดูตัวอย่างด้าน | √<br>มล่าง)          |
| รหัสวิชา                                                                | ชื่อวิชา                                                             |                      |
| 830219                                                                  | <ul> <li>ทฤษฎีนโยบายสังค</li> </ul>                                  | าม 🗸                 |
|                                                                         |                                                                      |                      |
| NU06                                                                    | NU18                                                                 | 1                    |
| ระบุชื่ออาจารย์ที่ปรึกษา,                                               | /ผู้สอน                                                              |                      |
| กมเลศ โพธิกนิษุธ                                                        |                                                                      | <ul> <li></li> </ul> |

- 6. กรอกรายละเอียดข้อมูลของนิสิตให้ครับถ้วน
  - **ใบคำร้อง** เลือกใบประเภทใบคำร้องที่ต้องการส่ง
  - **รหัส/ชื่อวิชา** ใบคำร้องบางประเภทจำเป็นต้องระบุ รหัสและชื่อวิชา
  - ชื่ออาจารย์ที่ปรึกษา/ผู้สอน เลือกรายชื่ออาจารย์ที่เป็นที่ปรึกษา หรือเป็นผู้สอนรายวิชานั้น ข้อมูล ส่วนนี้ขึ้นอยู่กับใบคำร้องที่นิสิตส่ง

#### การส่งใบคำร้อง (ต่อ)

|   | แนบไฟล์เอกสารคำร้องและหลักฐานการยิมยอมจากที่ปรึกษาหรือผู้สอน<br>★ หลักฐานความยินยอมฯ นั้นให้นิสิตติดต่อไปยังที่ปรึกษาหรือผู้สอบเป็นลายลักอักษร เช่น<br>ติดต่อผ่านโปรแกรมสนทนา (Line, Messenger) หรืออีเมล เพื่อขออนุญาตในการส่งใบ<br>คำร้องผ่านระบบออนไลน์ และยินยอมให้ลงนามเอกสารด้วยลายเซ็นดิจิตอล พร้อมบันทึก<br>หน้าจอ (Screen Capture) การยินยอมนั้นแนบมาในระบบด้วย ไม่ว่าจะเป็นการเปิด<br>รายวิชา(NU4) เปลี่ยนแปลงการสอน(NU6) หรือใบคำร้องอื่นที่ๆ ที่ต้องลงนามโดยที่ปรึกษา<br>หรือผ้สอน |
|---|----------------------------------------------------------------------------------------------------|
|   | ★ ไฟล์ใบคำร้อง กรอกรายละเอียดให้ครบถ้วนสมบูรณ์ และแนะนำให้เป็นไฟล์สแกน (PDF)<br>กรณีเป็นภาพถ่ายเอกสาร ต้องเป็นภาพถ่ายพี่ชัดเจน เพราะเจ้าหน้าที่จำเป็นต้องปริ้นเอกสาร<br>ของท่านออกจากระบบและคำเนินการตามขั้นตอนต่อไป                                                                                                    |
|   | ★ ขอสงวนสิทธิ์ในการไม่ดำเนินการต่อในกรณีที่กรอกข้อมูลไม่ครบด้วน หรือเป็น<br>ภาพถ่ายเอกสารที่ไม่ชัดเจนไม่สามารถส่งดำเนินการต่อได้ แต่ระบบจะแจ้งนิสิตให้แก้ไข<br>และส่งข้อมูลใหม่ ซึ่งจะเป็นการเสียเวลาในการดำเนินการ                                                                                                    |
|   | * ไฟล์ที่รองรับ .pdf .jpg .jpeg .png .bmp ที่ขนาดไม่เกิน 2MB.                                                                                                    |
|   | NU06.jpg (165.94 Kb) ×<br>Complete                                                                                                    |
|   | <sup>1</sup> ທີມໜ໌.pdf (267.32 Kb) ×<br>Complete                                                                                                    |
| L | < กลับ                                                                                                    |

- 7. ในนิสิตอ่านหมายเหตุให้เข้าใจ และแนบไฟล์ใบคำร้องและหลักฐานการยินยอมจากที่ปรึกษาหรือผู้สอน
  - หลักฐานความยินยอมนั้นให้นิสิตติดต่อไปยังที่ปรึกษาเป็นลายลักอักษร เช่น ติดต่อผ่านโปรแกรม สนทนา (Line, Messenger) หรืออีเมล เพื่อขออนุญาตในการส่งใบคำร้องผ่านระบบออนไลน์และ ยินยอมให้ลงนามเอกสารด้วยลายเซ็นดิจิตอล พร้อมบันทึกหน้าจอ (Screen Capture) การยินยอม นั้นแนบมาในระบบด้วย
  - ไฟล์ใบคำร้องที่ต้องการส่ง กรอกรายละเอียดให้ครบถ้วนสมบูรณ์ และแนะนำให้เป็นไฟล์สแกน (PDF) กรณีเป็นภาพถ่ายเอกสาร ต้องเป็นภาพถ่ายที่ชัดเจน เพราะเจ้าหน้าที่จำเป็นต้องปริ้นเอกสารของท่าน ออกจากระบบและดำเนินการตามขั้นตอนต่อไป (ขอสงวนสิทธิ์ในการไม่ดำเนินการต่อในกรณีที่กรอก ข้อมูลไม่ครบถ้วน หรือเป็นภาพถ่ายเอกสารที่ไม่ชัดเจนไม่สามารถส่งดำเนินการต่อได้ แต่ระบบจะแจ้ง นิสิตให้แก้ไขและส่งข้อมูลใหม่ ซึ่งจะเป็นการเสียเวลาในการดำเนินการ)
  - ไฟล์ที่อนุญาตให้อัปโหลดประกอบด้วย ไฟล์ .pdf .jpg .jpeg .png .bmp
  - ขนาดแต่ละไฟล์ไม่เกิน 2MB.
  - จำนวนไฟล์แนบสูงสูง 4 ไฟล์ ต่อ 1 ใบคำร้อง
- 8. ตรวจสอบข้อมูลต่างๆให้ครบถ้วน คลิกที่ [ บันทึก ] เพื่อส่งใบคำร้อง
  - หลังจากระบบบันทึกคำร้องแล้ว ระบบจะพาไปที่หน้า**แบบติดตามสถานะใบคำร้อง**

## 3. หน้าแบบติดตามสถานะใบคำร้อง

หน้านี้จะแสดงผลเมื่อท่านดำเนินการส่งใบคำร้องสำเร็จ ในหน้านี้มีคำสั่งต่างๆ ให้ท่านใช้งานได้อีก ดังนี้

- 1. ส่งรายละเอียดต่างๆ ไปยังอีเมลที่ระบุ
- 2. สั่งพิมพ์หน้านี้ (แนะนำ)
- ท่านสามารถแสกน QR Code นี้เพื่อไปยัง หน้าติดตามสถานะใบคำร้อง

| บระเภท เบคารอง<br>แบบขอเปิดรายวิช                                                                                 | ปา / หมู่เรียน (เพิ่ม)                                                                                                    |
|----------------------------------------------------------------------------------------------------|----------------------------------------------------------------------------------------------------|
| <b>C 1 N</b>                                                                                                    |                                                                                                    |
| Шù                                                                                                    | 新新闻目<br>1                                                                                                    |
| - 500                                                                                                    | Restant                                                                                                    |
| 22.0                                                                                                    |                                                                                                    |
|                                                                                                    | 199 <b>9</b>                                                                                                    |
| - 1720 A                                                                                                    | N/X/C                                                                                                    |
| 1400                                                                                                    |                                                                                                    |
|                                                                                                    |                                                                                                    |
|                                                                                                    |                                                                                                    |
| QR Code เข้าดูสถ                                                                                                  | านะแบบฟอร์มคำร้อง                                                                                                    |
| 047828611<br>เก็บรหัสนี้ไว้ เผื่อใ                                                                                | ไข้คันหาดิดตามสถานะใบคำร้อง                                                                                                    |
|                                                                                                    |                                                                                                    |
| รายการ<br>สถานะปัจจบัน                                                                                            | บอมูล<br>นิสิตส่งแบบฟอร์ม                                                                                                    |
| ใบค่าร้อง                                                                                                    | NU4 - แบบขอเปิดรายวิชา / หมู่เรียน (เพิ่ม)                                                                                                    |
| v. d. e .                                                                                                    | (830219) ทฤษฎีนโยบายสังคม                                                                                                    |
| รหส-ชอวชา                                                                                                    |                                                                                                    |
| รหส-ขอวขา<br>อ.ที่ปรึกษา/ผู้สอเ                                                                                   | น กมเลศ โพธิกนิษฐ                                                                                                    |
| รหส-ขอวขา<br>อ.ที่ปรึกษา/ผู้สอเ<br>รหัส-ขื่อ-สกุล นิสิ<br>จาควิชา                                                 | ม กมเลศ โพธิกนิษฐ<br>ด 60075106 พี่ทักษ์พงษ์ เมฆาวรนันท์<br>วิเวือรย่องเขลังอาศาสตร์                                                                                                    |
| รหส-ขอวขา<br>อ.ที่ปรึกษา/ผู้สอเ<br>รหัส-ชื่อ-สกุล นิสิ<br>ภาควิชา<br>ดิดด่อ                                       | ม กมเลศ โพธิกนิษฐ<br>(ด 6007:106 พิทักษ์พงษ์ เมฆาวรบินท์<br>ในได้อยู่คณะสังคมศาสตร์<br>0232847424 ปละโดงคู่260100.ccm                                                                   |
| รหละขอวขา<br>อ.ที่ปรึกษา/ผู้สอง<br>รหัส-ชื่อ-สกุล นิสิ<br>ภาควิชา<br>ติดต่อ<br>ระดับ/ปีการศึกษา                   | น กนมลที่ใหลัดกับสู<br>(ค.60075106 ที่ฟ้ากล่างอยู่ มนตาวรานินท์<br>ในได้อยู่ตาลเสีดงอยากสตร์<br>(0823447424 blacktop@goutool.com<br>1.jBrggn#1 2-564                                    |
| รหละขอวขา<br>อ.ที่ปรึกษา/ผู้สอเ<br>รหัส-ชื่อ-สกุล นิสิ<br>ภาควิชา<br>ติดต่อ<br>ระดับ/ปีการศึกษา<br>วัน/เวลาที่ส่ง | น กบเลที ใหลักปัญฐ<br>(ค.60075106 ฟิฟิกษ์พรม์ เมษาวรนับเร่<br>ในได้อยู่ถูกและสิงคมหาศศ<br>0823847424 blacktop@goutook.com<br>(มชิญญาต9 2.564<br>19 มิถุนายม 2564 13.29.52 น.            |
| รหละขอวขา<br>อ.ที่ปรีกษา/ผู้สอบ<br>รหัส-ขื่อ-สกุล นิสิ<br>ภาควิชา<br>ดิดต่อ<br>ระดับ/ปีการศึกษา<br>วัน/เวลาที่ส่ง | ม กมเดศ โพธิกปัฐ<br>๓ (۵075106 ฟีฟกษัพรษ์ เมฑาวรบันท์<br>ไม่ได้อยู่เลยเรื่องแหลงศักร<br>(08234/17424 blacktop@outlook.com<br>มปัญญาตวี / 2564<br>19 มีถุนายน 2564 ไ3:29-52 น.           |
| รหละขอวขา<br>อ.ที่ปรึกษา/ผู้สอบ<br>รหัส-ชื่อ-สกุล นิสิ<br>ภาควิชา<br>ศิตต่อ<br>ระดับ/ปีการศึกษา<br>วัน/เวลาที่ส่ง | น กมเลต ใหลัดกับรู<br>(ส.ช.07516) สีที่เกิดทรงสั เมษาวรมินท์<br>ในได้อยู่เครมะสังคมหาสตร์<br>(พ.23.847424) blacktog@goulook.com<br>ปฏิญญา# 2.564<br>19 มีถุนายน 2.564 13.29-52 น.       |
| รหละขอวขา<br>อ.ที่บรีกษา/ผู้สอบ<br>รหัสะชื่อ-สกุล นิสิ<br>ภาควิชา<br>ศิตต่อ<br>ระดับ/ปีการศึกษา<br>วัน/เวลาที่ส่ง | น กับเลต ที่เห็ดกับฐ<br>la 60075106 ที่ฟ้าต่างจะ มาสาวานันท์<br>ในได้อยู่ตาลเสร็จงมาทาสตร์<br>082347424 blacktop@goutook.com<br>ปฏิญญาตรี 2564<br>19 มิถุนายน 2564 13:29:52 น.          |
| รหละขอวขา<br>อ.ที่ปรึกษา/ผู้สอบ<br>รหละข่อ-สกุล นิสิ<br>ภาควิชา<br>ศิตต่อ<br>ระดับเป็การศึกษา<br>วัน/เวลาที่ส่ง   | น กับเลศ ให้เร็กไม่ฐ<br>in 60075106 ฟิฟิกษัพษ์ เมฆาวรนับท์<br>ในได้อยู่ตายเสียงสามทักษ์<br>10823847424 blacktop@joutlook.com<br>1.ปัญญาติ/ 2564<br>19 มิถุนายน 2564 13.29:52 น.         |
| รหละสอรขา<br>อ.ที่ปรีกษาผู้สอน<br>รหัสะสื่อ-สกุล นิลี<br>ภาควิชา<br>ดิตต่อ<br>ระดับเป็การศึกษา<br>วัน/เวลาที่ส่ง  | น กมนต ทั่งหัดกับรู<br>(ส.007516 ที่กับหรือมุตามให้<br>ในได้อยู่ตามสังกมหาศท<br>(0023647424 blacktog@oullook.com<br>ปฏิญาทิ 72-564<br>19 มีถุนายน 2564 13:29-52 น.                      |
| รหละของขา<br>อ.ที่ปรึกษาผู้สอน<br>รหละขื่อ-สกุล นิลี<br>ภาควิชา<br>ดิตต่อ<br>ระดับ/มีการศึกษา<br>วัน/เวลาที่ส่ง   | น กับเลต ที่เพียกใหฐ<br>la 60075106 ที่ฟ้ากล่างอย่ เมฆาวรมินท์<br>ในได้อยู่ตาสสีสองเมาา คศ<br>0823447424 blacktog@goulook.com<br>1jfhggm# 2:564<br>19 มีถุนายน 2:564 13:29:52 น.        |
| รหละของขา<br>อ.ที่ปรีกษาผู้สอบ<br>รหัส-ชื่อสกุล นิสิ<br>ภาควิชา<br>คิดต่อ<br>ระดับเป็การศึกษา<br>วัน/เวลาที่ส่ง   | น กมนตที่ให้เร็กกับฐา<br>แต่ 60075106 พิทิกษัพษร์ เมฆาวรนันท์<br>ในได้อยู่ตามเสียงแต่งานที่ที่<br>0023847424 blacktop@jouluok.com<br>1. ปัญญาตที่ 2.564<br>19 มิถุนายน 2564 13.29.52 น. |

- รหัสติดตามใบคำร้อง รหัสนี้จะใช้ในการ ค้นหาและติดตามใบคำร้อง ในทุกขั้นตอน
- 5. ที่หน้าแสดงสถานะใบคำร้อง

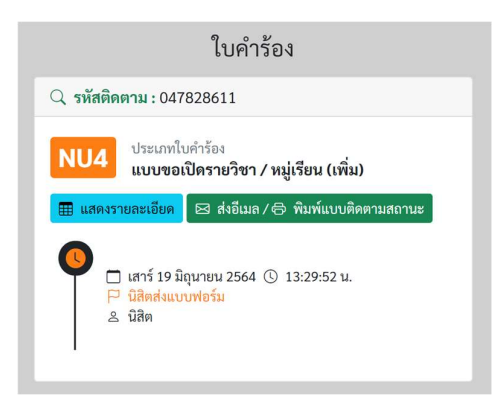

รูป 2 หน้าแสดงสถานะใบคำร้อง

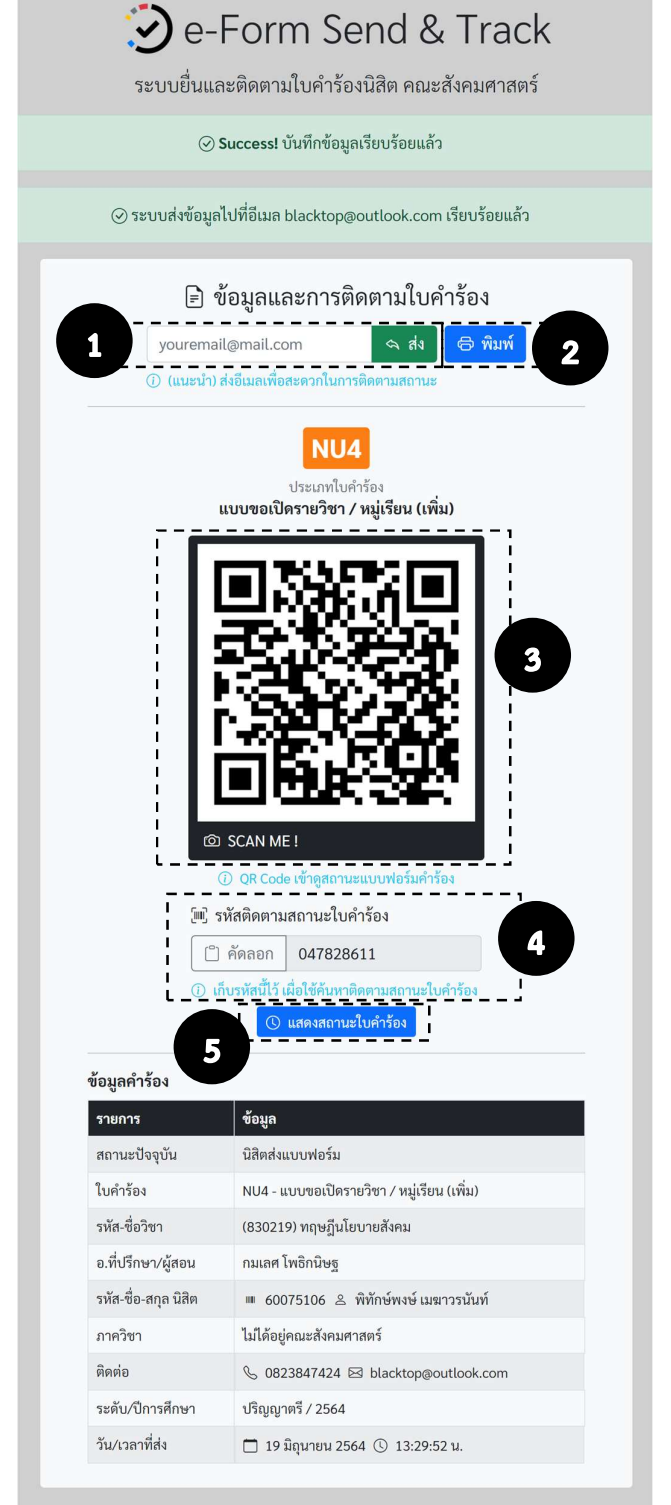

#### 4. ติดตามสถานะใบคำร้อง

| e-Form Send & Track                           |
|-----------------------------------------------|
| ระบบยื่นและติดตามใบคำร้องนิสิต คณะสังคมศาสตร์ |
| 🗈 ยื่นใบคำร้อง                                |
| [่่⊪] ป้อนรหัสติดตามใบคำร้อง                  |
| 1 No. 047828611 ~                             |
| ุ ตรวจสอบ                                     |
| <ul> <li></li></ul>                           |

## ขั้นตอน

- ที่หน้าแรก (www.socsci.nu.ac.th/eform) ป้อนรหัสติดตามที่ได้รับมาหลังเสร็จขั้นตอนการส่งใบคำร้อง (รหัสนี้มีอยู่ในที่อีเมลที่นิสิตกรอกข้อมูลในระบบ ระบบจะแจ้งไปเมื่อบันทึกใบคำร้องแล้ว)
- คลิกที่ [ ตรวจสอบ ]

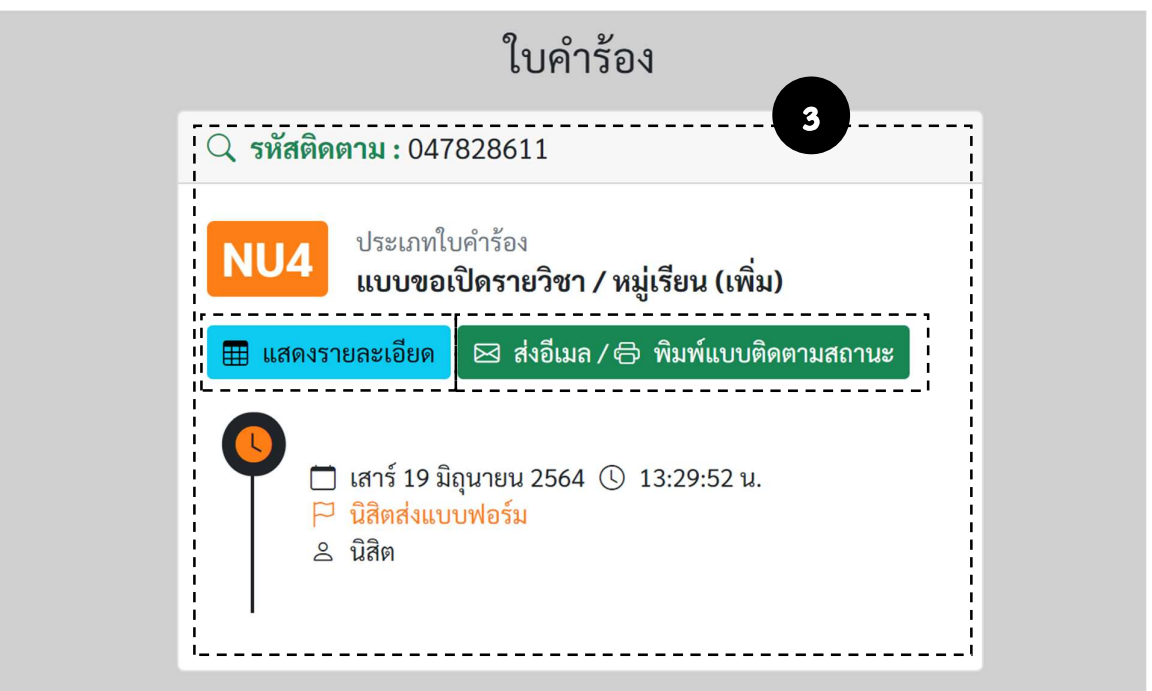

- 3. เมื่อระบบค้นหาพบจะแจ้งสถานะใบคำร้อง รวมถึงวันที่และเวลาของสถานะนั้น ท่านสามารถคลิกที่
  - [ **แสดงรายละเอียด** ] เพื่อดูรายละเอียดเพิ่มเติมของใบคำร้องนั้น
  - [ ส่งอีเมล / พิมพ์แบบติดตามสถานะ ] เพื่อไปยังหน้าแบบติดตามสถานะใบคำร้อง

## 5. ลืมรหัสติดตามใบคำร้อง

| 🕑 e-Form Send & Trac                             | k |
|--------------------------------------------------|---|
| ระบบยื่นและติดตามใบคำร้องนิสิต คณะสังคมศาสต      | Ś |
| ปี ยื่นใบคำร้อง                                  |   |
| 🗐 ป้อนรหัสติดตามใบคำร้อง                         |   |
| No. ป้อนรหัสติดตามที่นี่                         |   |
| Q ตรวจสอบ                                        |   |
| 1 🕑 ลีมรหัสติดตาม? 🛛 คู่ <u>มือการใช้งานระบบ</u> |   |

## ขั้นตอน

1. ที่หน้าแรก (www.socsci.nu.ac.th/eform) คลิกที่ [ ลีมรหัสติดตาม? ]

|                      | e-Form Send & Track<br>ระบบยื่นและติดตามใบคำร้องนิสิต คณะสังคมศาสตร์ |     |          |           |     |  |
|----------------------|----------------------------------------------------------------------|-----|----------|-----------|-----|--|
| <u>ð</u>             |                                                                      |     | ค้นห     | าใบคำร้อง |     |  |
| รหัสนิสิต<br>Q ค้นหา | 60075106                                                             | ~ ) | รหัสผ่าน |           | ~ 2 |  |

- 2. กรอกข้อมูลรหัสนิสิต และรหัสผ่าน เพื่อค้นหาใบคำร้องด้วยรหัสนิสิต
- 3. คลิกปุ่ม [ ค้นหา ] เมื่อกรอกข้อมูลครบแล้ว

#### ลีมรหัสติดตามใบคำร้อง (ต่อ)

|                                           |                                                                |                           | ค้เ                       | เหาใบคำร้อ                                      | ٩                     |                               |                                   |
|-------------------------------------------|----------------------------------------------------------------|---------------------------|---------------------------|-------------------------------------------------|-----------------------|-------------------------------|-----------------------------------|
| รหัสนิสิต                                 | 60075106                                                       |                           | รหัสผ่าน                  | •••••                                           |                       |                               |                                   |
| ~ *                                       |                                                                |                           |                           |                                                 |                       |                               |                                   |
| Q ค้นหา                                   |                                                                |                           |                           |                                                 |                       |                               |                                   |
| Q ค้นหา                                   |                                                                |                           |                           |                                                 |                       |                               |                                   |
| Q ค้นหา<br>ผลการค้นห                      | กาทั้งหมด 1 รายค                                               | าาร                       |                           |                                                 |                       |                               |                                   |
| Q ค้นหา<br>ผลการค้นห<br>มูล <sup>ณ</sup>  | ราทั้งหมด 1 รายส<br>รหัสติดตาม <sup>+1</sup>                   | าาร<br>สถานะปัจจุบัน      | †∔ ประเทร                 | ก 1. ส่งเมื่อ 14                                | อัปเดตเมื่อ 💷         | หมายเหตุสถานะ                 | า∔ ปีการศึกษา                     |
| Q ค้นหา<br>ผลการค้นห<br>มูล <sup>11</sup> | ทาทั้งหมด 1 รายส<br>รหัสติดตาม <sup>11</sup><br>ค้นหา <b>4</b> | าาร<br>สถานะปัจจุบัน<br>~ | <sup>11</sup> ປາະເທດ<br>~ | า <sup>11</sup> ส่งเมื่อ <sup>11</sup><br>ค้นหา | <b>อัปเดตเมื่อ</b> ่า | <b>หมายเหตุสถานะ</b><br>ค้นหา | <sup>11</sup> ปีการศึกษา<br>ค้นหา |

เมื่อระบบค้นเจอแล้วจะแสดงข้อมูลในตาราง พร้อมรายละเอียดต่างๆ เช่น รหัสติดตาม, สถานะปัจจุบัน, วันที่ ส่ง, ชนิดใบคำร้อง เป็นต้น ท่านสามารถคลิกดูขอมูลเพิ่มเติมได้ 2 ตัวเลือกคือ

 คลิกที่ <u>รหัสติดตาม</u> เพื่อไปที่หน้าสถานะใบคำร้อง (หัวข้อที่ 4)

| ข้อมูลคำร้อง         | ×                                          |  |  |  |  |  |
|----------------------|--------------------------------------------|--|--|--|--|--|
| เอกสารแนบ<br>•       |                                            |  |  |  |  |  |
| รายการ               | ข้อมูล                                     |  |  |  |  |  |
| ใบคำร้อง             | NU4 - แบบขอเปิดรายวิชา / หมู่เรียน (เพิ่ม) |  |  |  |  |  |
| รหัส-ชื่อวิชา        | (830219) ทฤษฎีนโยบายสังคม                  |  |  |  |  |  |
| อ.ที่ปรึกษา/ผู้สอน   | กมเลศ โพธิกนิษฐ                            |  |  |  |  |  |
| รหัส-ชื่อ-สกุล นิสิต | 🎟 60075106 🛎 พิทักษ์พงษ์ เมฆาวรนันท์       |  |  |  |  |  |
| ภาควิชา              | ไม่ได้อยู่คณะสังคมศาสตร์                   |  |  |  |  |  |
| ติดต่อ               | ℅ 0823847424 ⊠ blacktop@outlook.com        |  |  |  |  |  |
| ระดับ/ปีการศึกษา     | ปริญญาตรี / 2564                           |  |  |  |  |  |
| วัน/เวลาที่ส่ง       | 🗂 19 มิถุนายน 2564 🕓 13:29:52 น.           |  |  |  |  |  |
|                      | ปิด                                        |  |  |  |  |  |

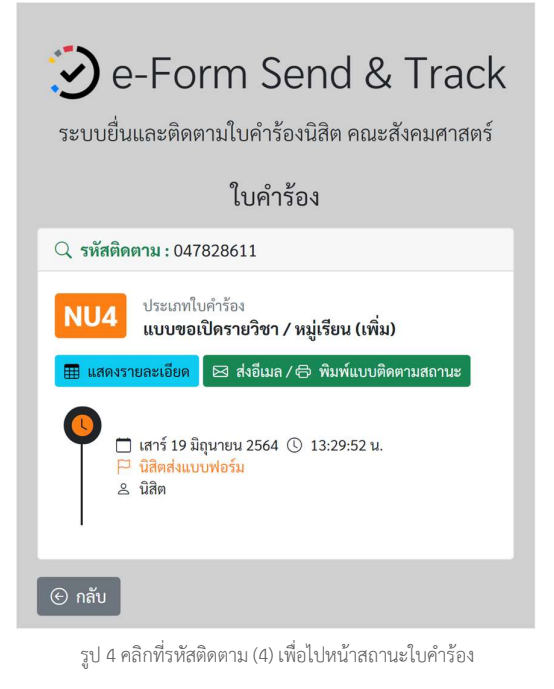

 คลิกที่ [ ข้อมูล ] เพื่อแสดงรายละเอียดทั้งหมด ของใบคำร้อง

รูป 3 คลิก [ข้อมูล] (5) เพื่อดูข้อมูลต่างๆ ของใบคำร้อง